## Регистрация приложения VisonicGo на сервере PowerManage IV

Откройте приложение VisonicGo. Введите доменное имя сервера, к которому подключена ваша контрольная панель и нажмите ОК. Далее вы можете выбрать язык в приложении, нажав на значок страны в правом верхнем углу.

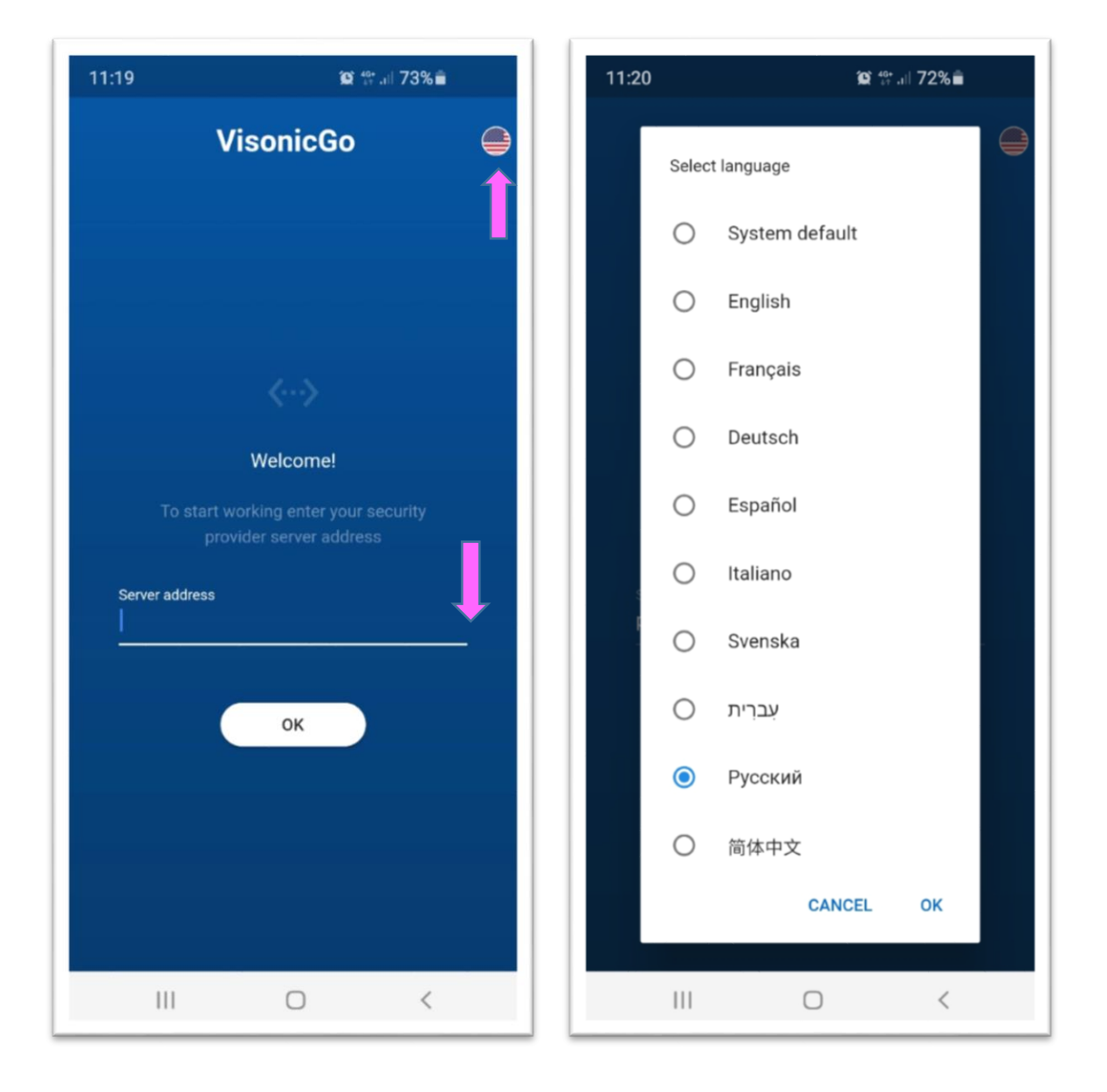

Нажмите "Подписать" внизу страницы и введите действующий адрес вашей электронной почты, на который Вам будет выслан код активации.

**Важно!** На почтовые сервера mail.ru, list.ru (возможно bk.ru) письма от сервера не доходят (блокируются). Поэтому надо проводить регистрацию с других адресов, например, gmail, yandex или yahoo. На yandex и Yahoo письмо может попасть в папку спам.

| 11:23                        | 1:23 😰 🛱 л 72% 💼 |  | 11:23                                | ie: th all 72% 🗎                        |    |
|------------------------------|------------------|--|--------------------------------------|-----------------------------------------|----|
| Visor                        | nicGo 🕻          |  | 1                                    | VisonicGo                               | •  |
| Cepsep<br>ನಚಿವಾಡೆ.visonic.ru | Изменить         |  |                                      |                                         |    |
| E-mail                       |                  |  |                                      |                                         |    |
| Пароль                       | Забыли?          |  | <b>В</b><br>Мы ві                    | ведите ваш Email<br>ышлем вам код досту | na |
| 🔲 Запомнить паро             | оль              |  |                                      |                                         |    |
| ла                           | огин             |  |                                      | ПОДПИСАТЬ                               |    |
| Поллисать                    |                  |  | <ul><li>Вернуться к логину</li></ul> |                                         |    |
| Есть код электронной почты?  |                  |  |                                      |                                         |    |
| 111                          | 0 <              |  | 111                                  | 0                                       | <  |

На следующем шаге Вам будет предложено проверить электронную почту и скопировать код доступа из полученного письма от Johnson Controls (securitysystem).

Примечание: Адрес 1234@gmail.com указан в качестве примера.

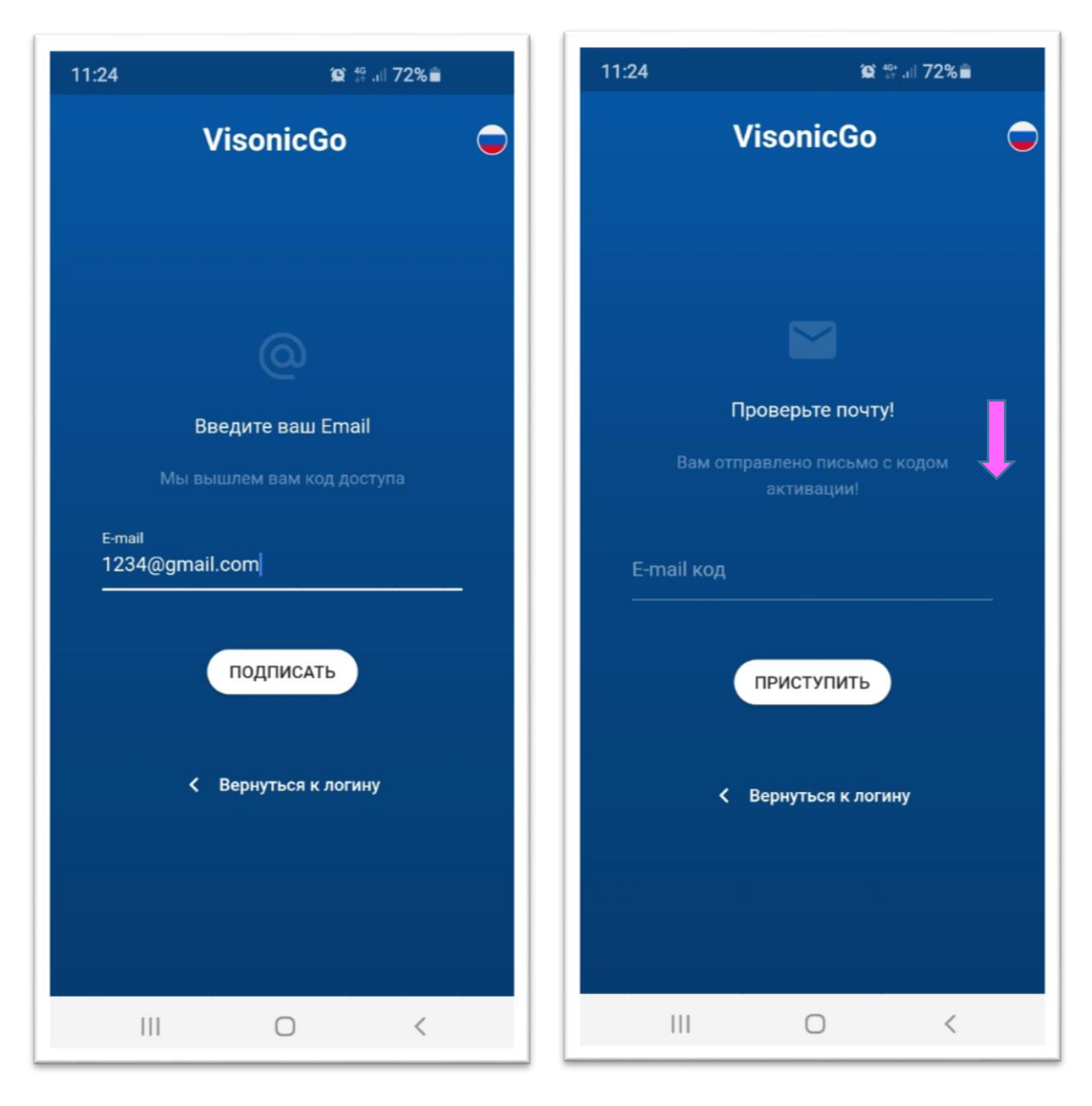

## Скопированный код доступа из письма вставьте в поле "Email код"

Примечание: Email код 3MUDQJPFHA указан в качестве примера.

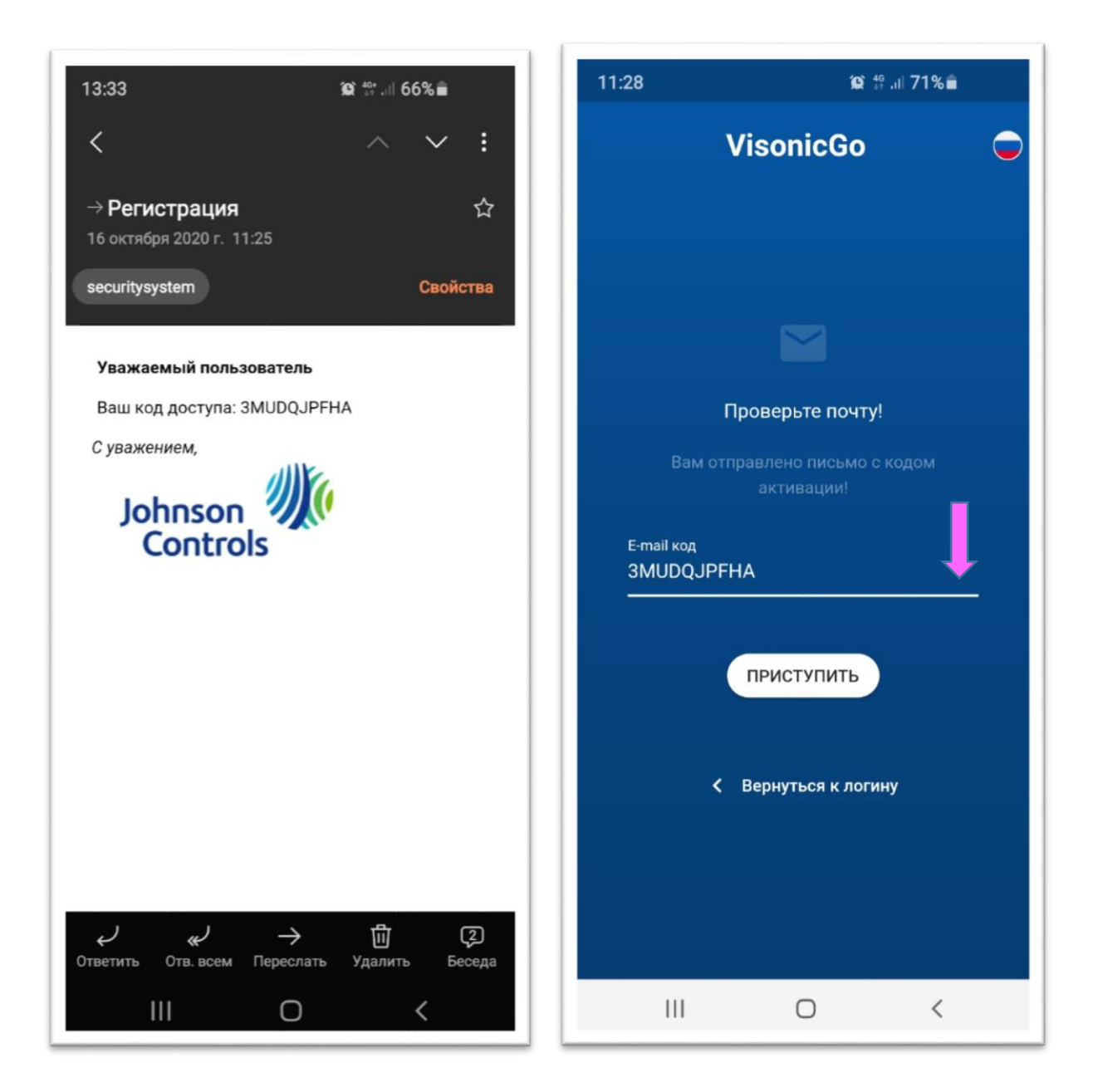

Теперь Ваша учетная запись активирована! Далее Вам будет предложено придумать пароль к вашей учетной записи. Обратите внимание на то, что пароль должен содержать как минимум 1 букву, 1 специальный символ и 1 цифру. Длина пароля должна быть не менее 8 знаков.

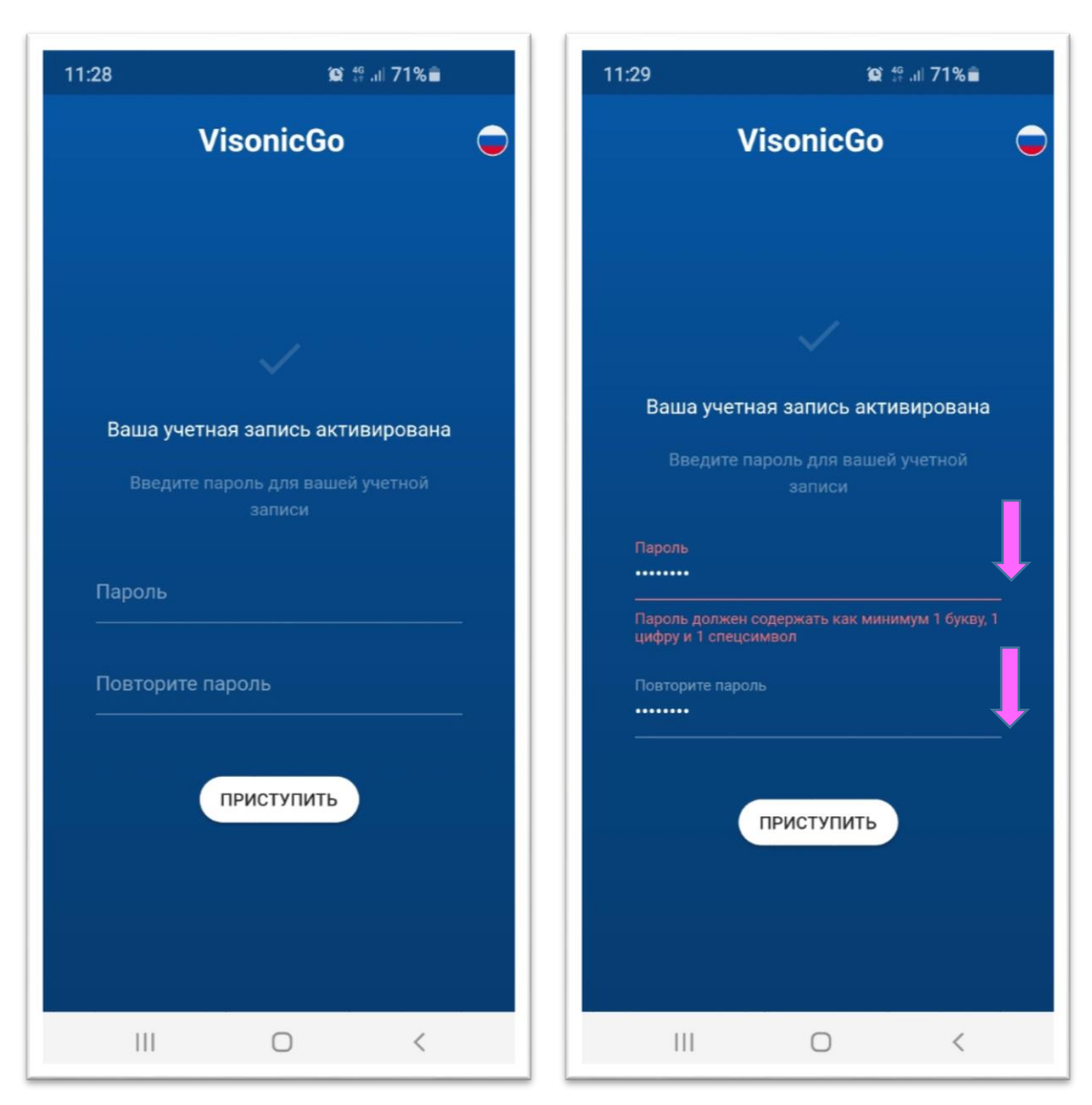

Важно: рекомендуется записать данный пароль

После повторного ввода пароля нажмите "Приступить". Теперь перед Вами лист, на котором будут отображаться все ваши контрольные панели, подключенные к облаку. Для добавления панели нажмите кнопку "+"

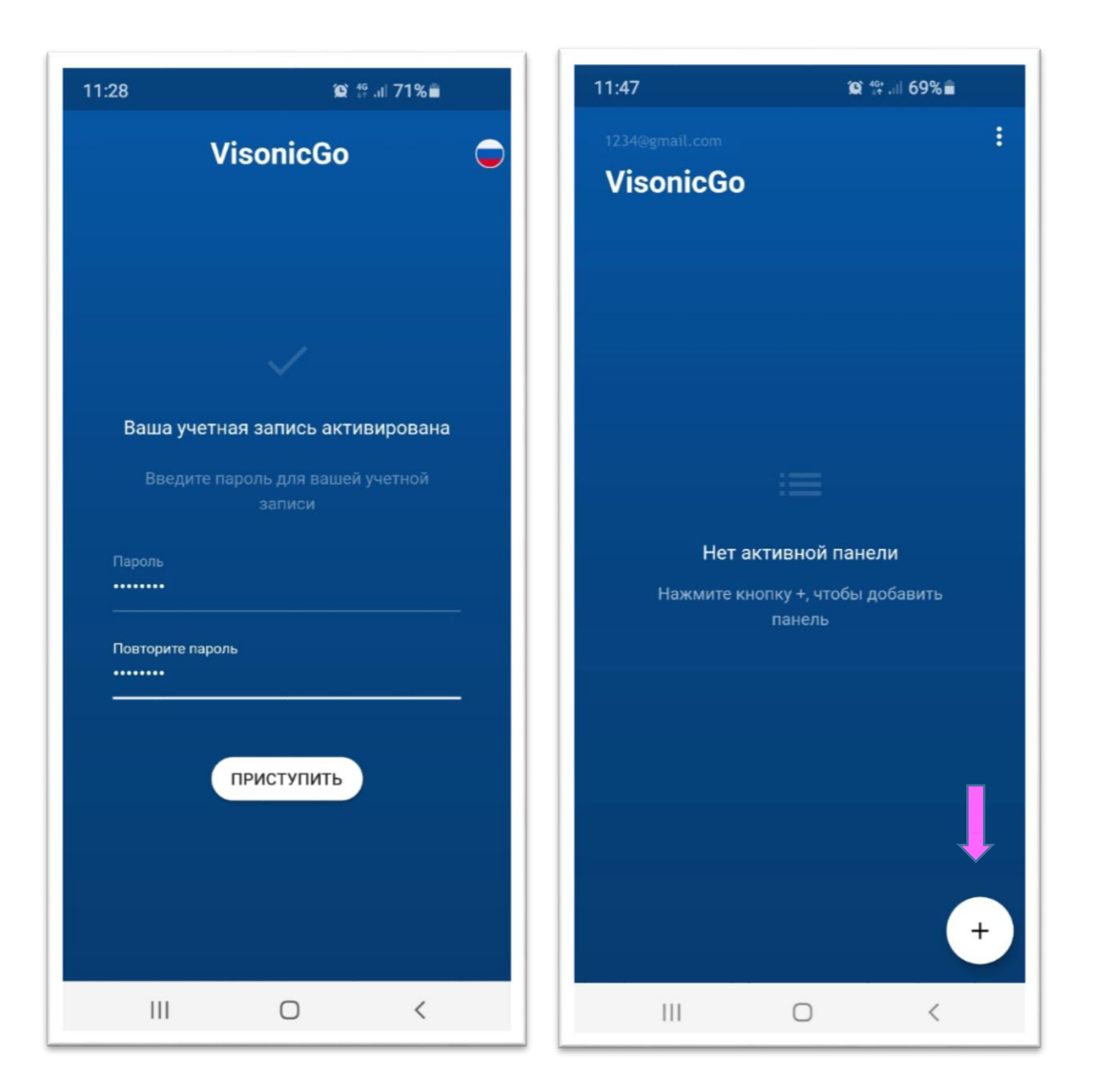

На последнем шаге внесите данные панели. В поле "Имя Панели" Вы можете внести любое название, например, квартира, дом или дача. В поле S/N ID панели Вы должны внести уникальный номер (ID), который указан на задней крышке корпуса панели. Если панель уже закреплена на стене, то ID номер можно узнать в меню "Серийные номера" (вход через режим Инсталлятора).

ВАЖНО: Надо обязательно вводить ID номер панели и мастер код, а не нажимать кнопку "Восстановление", так как приложение может подтянуть данные старой учетной записи, которая была создана при использовании другого email адреса

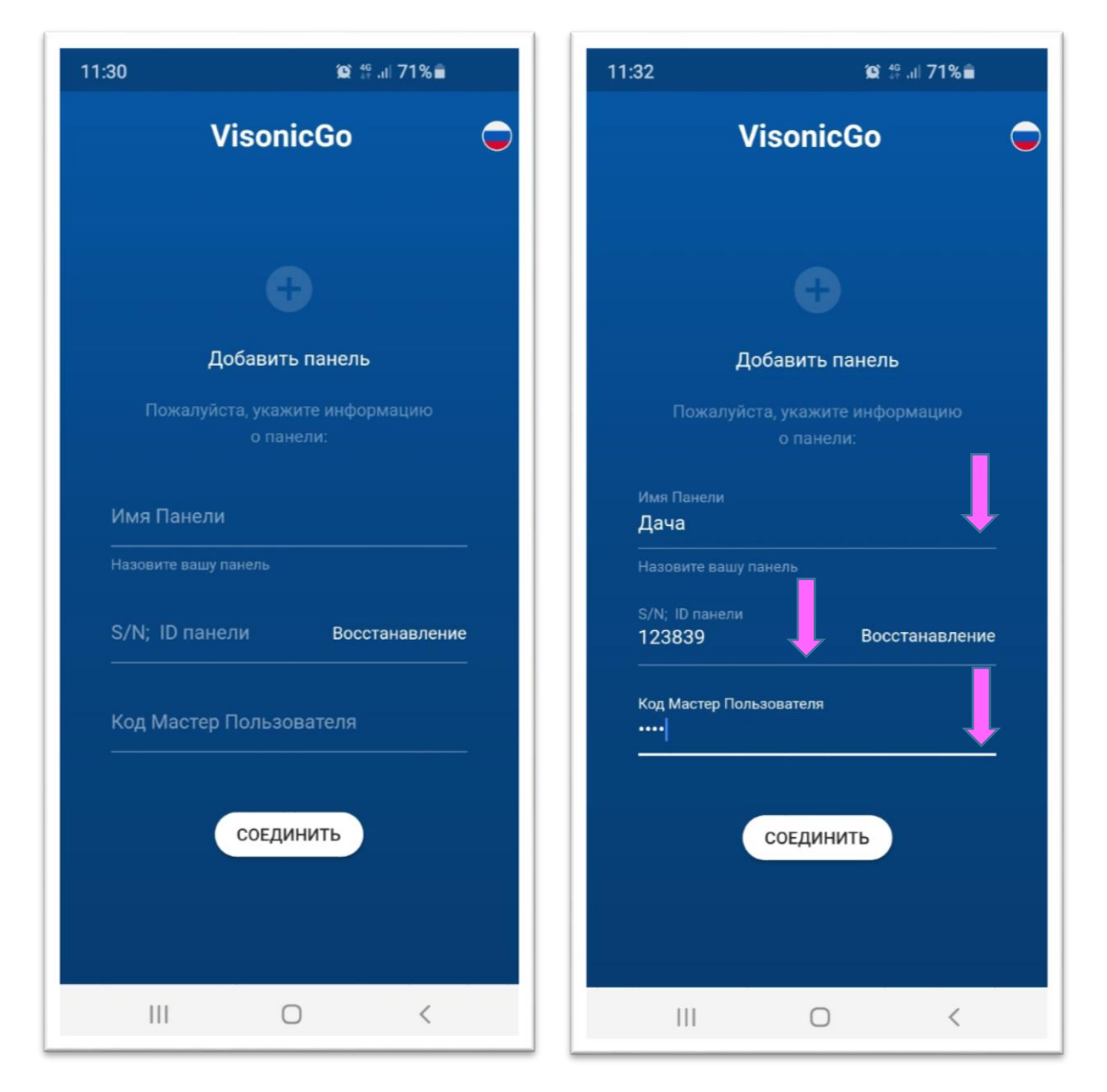

Код Мастер Пользователя – это главный код пользователя, который Вы вводите на самой панели при управлении системой охраны или при создании новых пользователей.

**ВАЖНО.** К каждой учетной записи, которая соотносится с адресом электронной почты можно привязать только один код! Т.е. если вы добавили панель, под кодом Мастера (Пользователь №1), Вы не сможете войти в меню панели под кодами простых Пользователей (№2, №3 и т.д.). Мастер Пользователь имеет расширенные права: добавление других пользователей в систему, предоставление доступа Инсталлятору, добавление Брелоков, настройка PGM, редактирование Главного экрана (Температура) и название зон.

Главный пользователь системы может добавить других пользователей.

А) Если пользователей никогда не было в системе (контрольной панели). На закладке Пользователи, он должен нажать клавишу "Добавить" и ввести Код (*4 цифры; данный код пользователь вводит на панели во время управления системой)*. После появления Пользователя в списке, он должен выбрать его и внести данные (редактирование): имя пользователя (например, Сергей), Код введенный ранее), Email (например, <u>ххххх @gmail.com</u>) и нажать клавишу "Сохранить". После этого пользователю по данному адресу будет выслано приглашение на почту (письмо с кодом активации его учетной записи).

Б) Если пользователи уже были занесены в систему (контрольную панель), то он их увидит в списке пользователей. Далее он может выбрать пользователя и внести данные, как описано в предыдущем пункте.